# 108微課程-Arduino程式化自動控制原理與操作

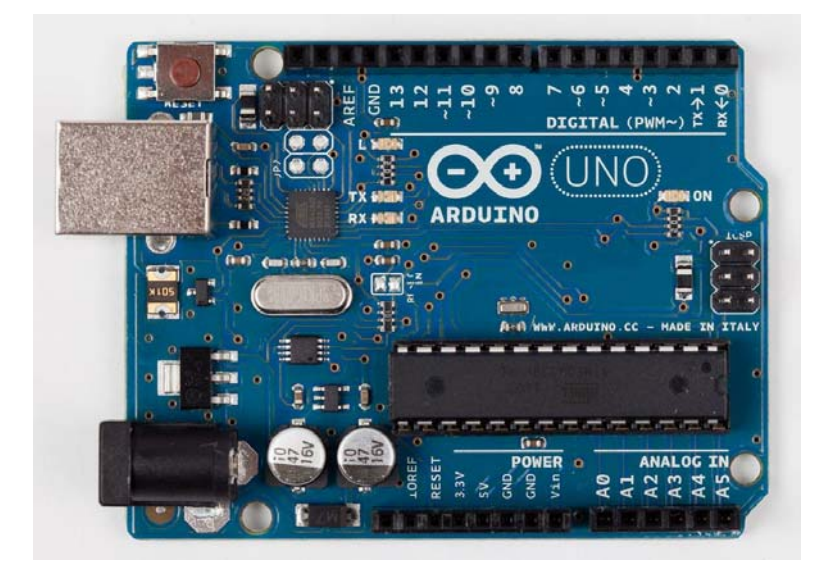

適合同學: 1. 對機械電機資工有興趣 2. 對寫程式有興趣 上課須自備隨身碟

#### Arduino的功能

■ 可以接上各種電子裝置 LED、喇叭、馬達、開關、溫濕度感測器 紅外線發射與接收器、LCD 顯示裝置, Ethernet, WiFi, XBee, Bluetooth, RFID, GPS 等各種通訊模組。 ■ 加上程式做出各樣的自動控制應用 溫度鳳測器控制風扇的運轉、 可變電阻控制燈光的明暗、控制馬達的轉速、 紅外線遙控家電、控制機械手臂或機器人

#### 不同版本的Arduino

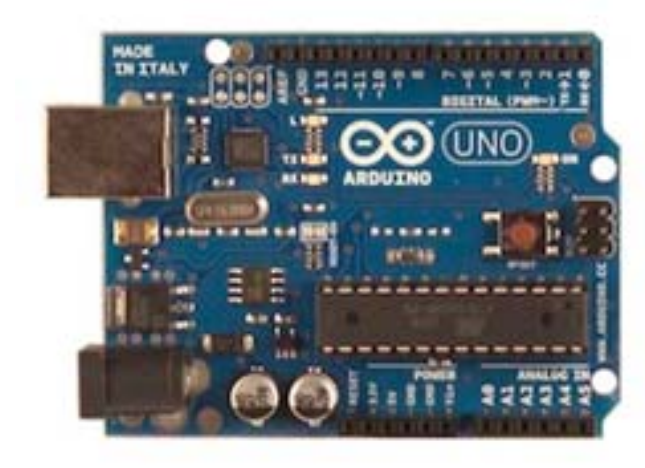

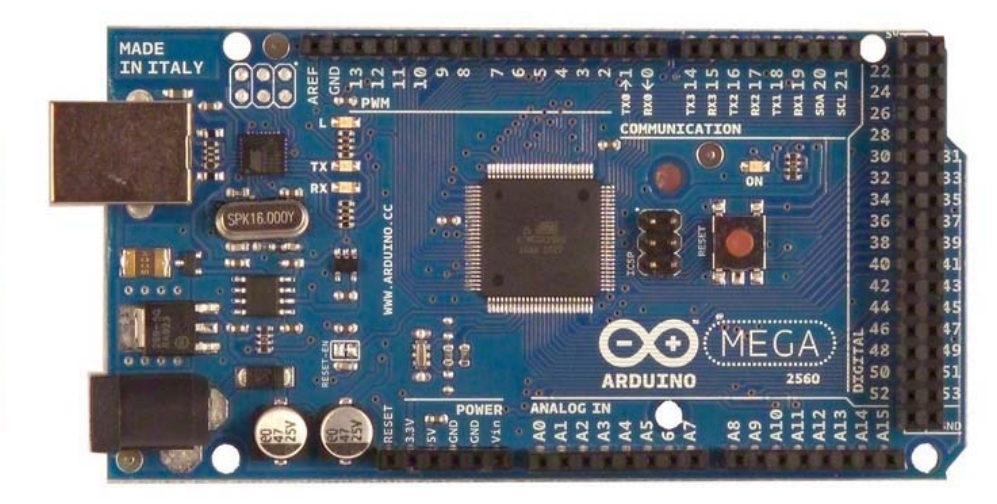

UNO

Mega

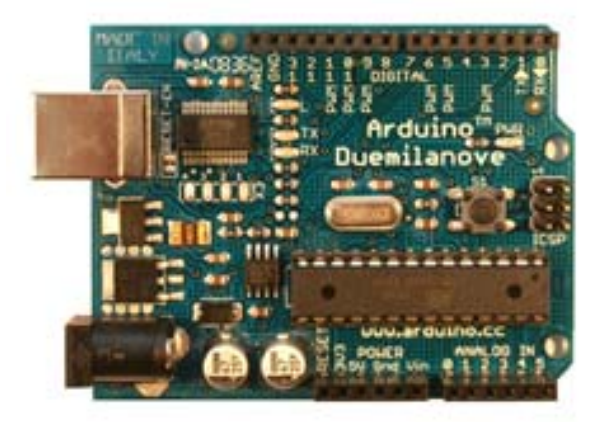

Duemilanove

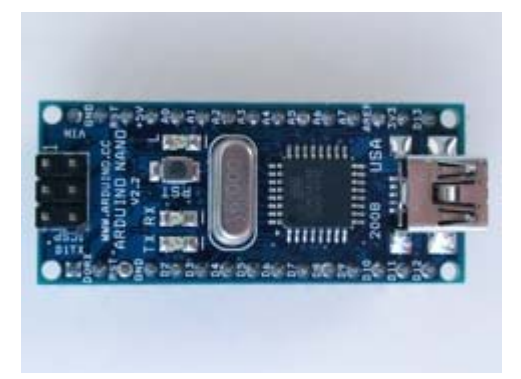

Nano

# Sensors感應器

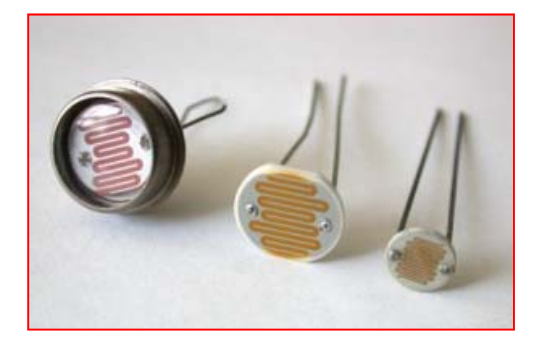

Photocell (light sensor)

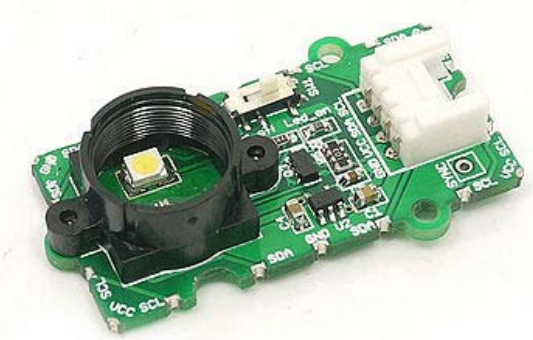

Color sensor

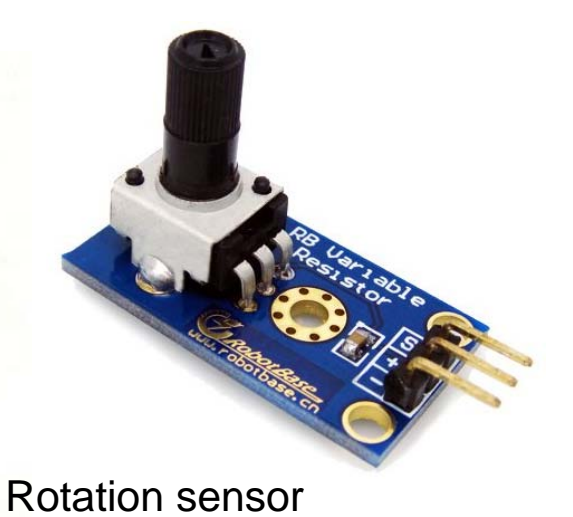

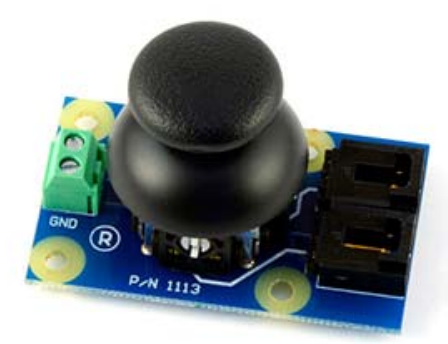

Joystick

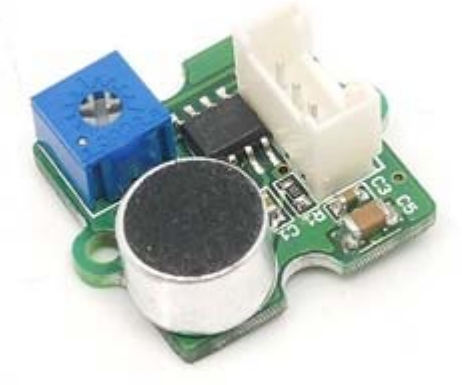

Sound Sensor

Water Sensor

(potentiometer)

### Sensors感應器

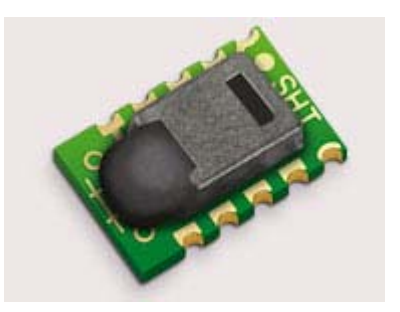

Temperature/Humidity

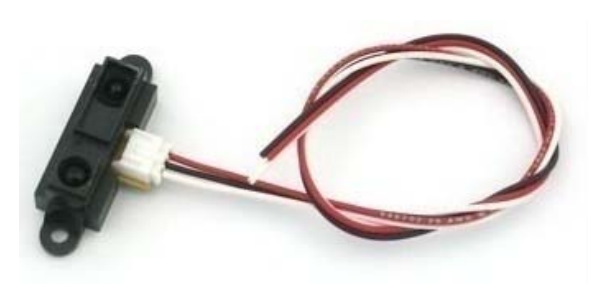

Sharp IR Sensor

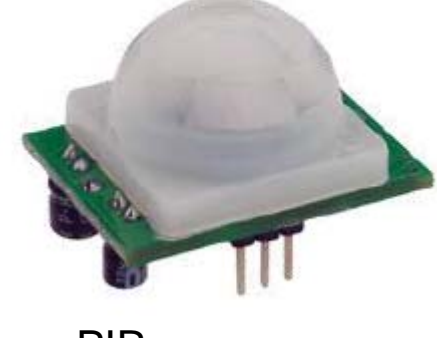

PIR

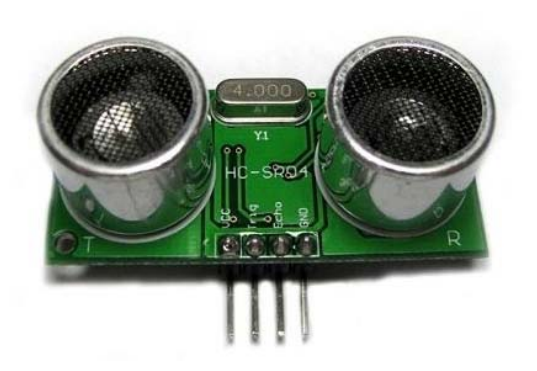

Ultrasonic

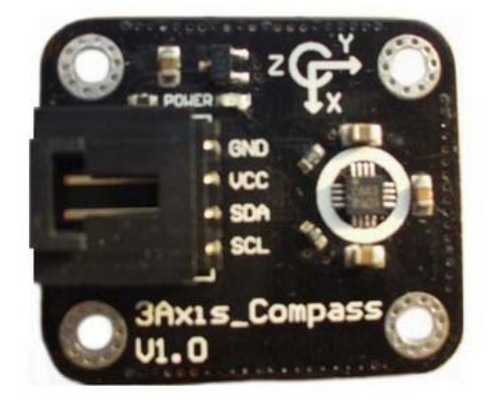

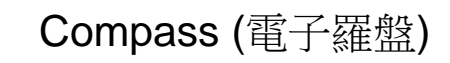

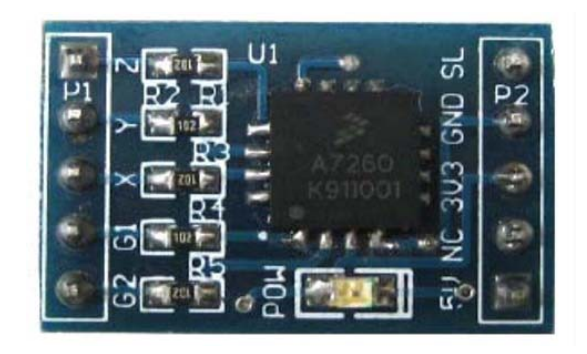

| Tri-Axis Accelerome | ter |
|---------------------|-----|
| (三軸加速度計)            |     |

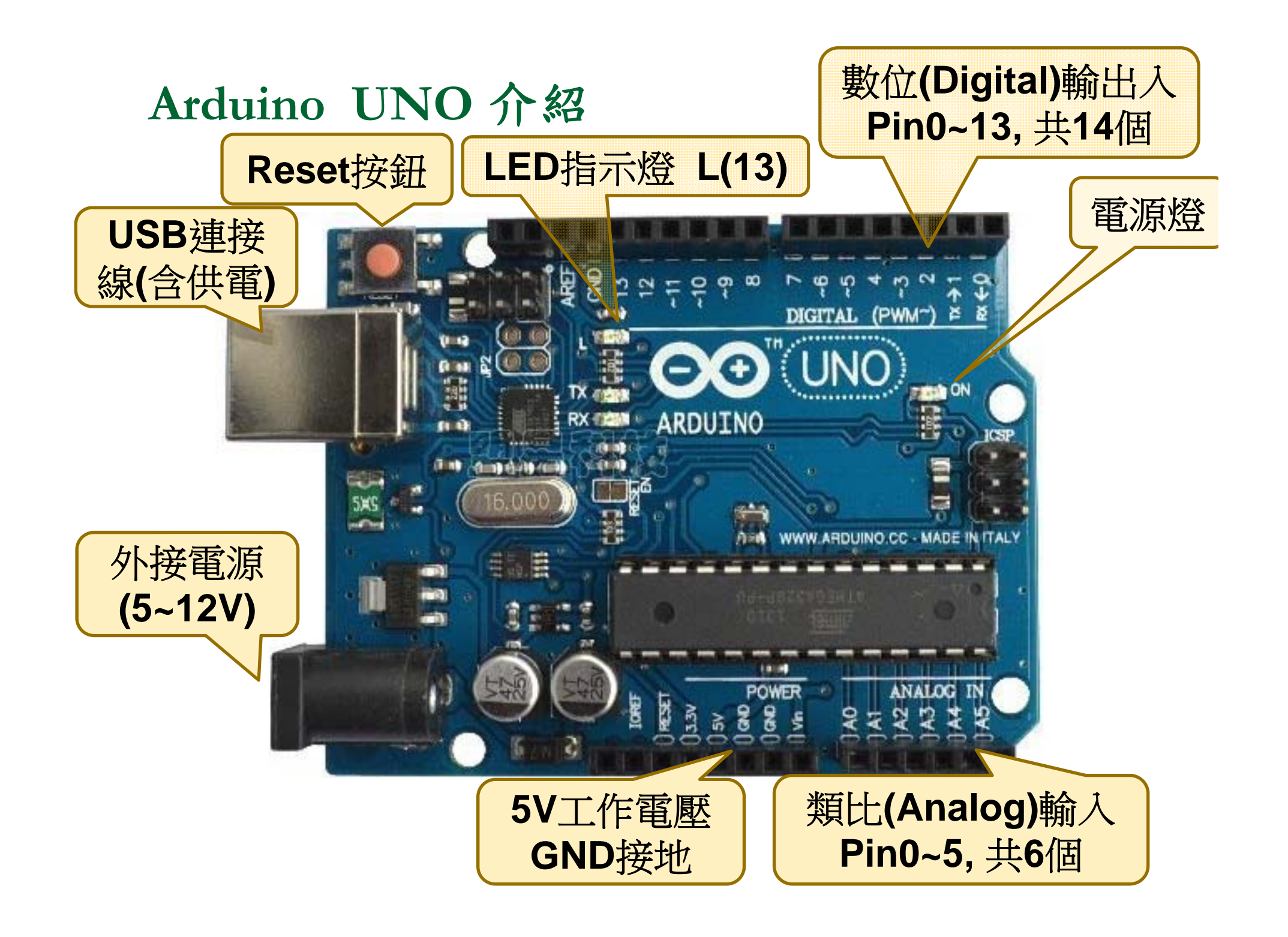

| 💿 Blink   Arduind  | o 1.6.9                                                        | - 🗆 X                        |                                                                                                    |
|--------------------|----------------------------------------------------------------|------------------------------|----------------------------------------------------------------------------------------------------|
| 檔案 編輯 草稿碼          | 工具 說明                                                          |                              | 的一个小学的一个小学                                                                                                    |
| Blink              | 自動格式化<br>封存草稿碼                                                 | Ctrl+T                       | 将Ardu1110與電脑理按1/2                                                                                               |
| 1 void set         | 修止編鴝亚里新載入<br>序列埠監控視窗<br>序列繪圖家                                  | Ctrl+Shift+M<br>Ctrl+Shift+L | 這次上課使用UNO                                                                                                    |
| 2 (<br>3 pinMode   | ArduBlock                                                      |                              |                                                                                                    |
| 4 }<br>5 void loor | 板子: "Arduino Mega ADI<br>序列埠: "COM8 (Arduino<br>Get Board Info | <" ><br>Mega ADK)" >         | 板子管理員<br>Arduino AVR板<br>Arduino Yún                                                                            |
| 6 {<br>7 digita    | 燒錄器: "AVRISP mkII"<br>燒錄Bootloader                             |                              | Arduino/Genuino Uno<br>Arduino Duemilanove or Diecimila<br>Arduino Nano                                         |
| 8 delay(1          | 1000);                                                         | //暫停1秒                       | <ul> <li>Arduino/Genuino Mega or Mega 2560</li> <li>Arduino Mega ADK</li> <li>Arduino Loopardo</li> </ul>       |
| 10 delay(          | 1000);                                                         | //把短腳上<br>//暫停1秒             | Arduino/Genuino Micro<br>Arduino Esplora                                                                        |
| 11 }               |                                                                | *                            | Arduino Mini<br>Arduino Ethernet<br>Arduino Fio<br>Arduino BT<br>LilvPad Arduino USB                            |
|                    |                                                                |                              | LilyPad Arduino                                                                                                 |
|                    |                                                                |                              | Arduino Pro or Pro Mini<br>Arduino NG or older<br>Arduino Robot Control<br>Arduino Robot Motor<br>Arduino Gemma |
|                    |                                                                | Arduino Mega ADK on COM8     | Arduino ARM(32位元)板<br>Arduino Due (Programming Port)<br>Arduino Due (Native USB Port)                           |

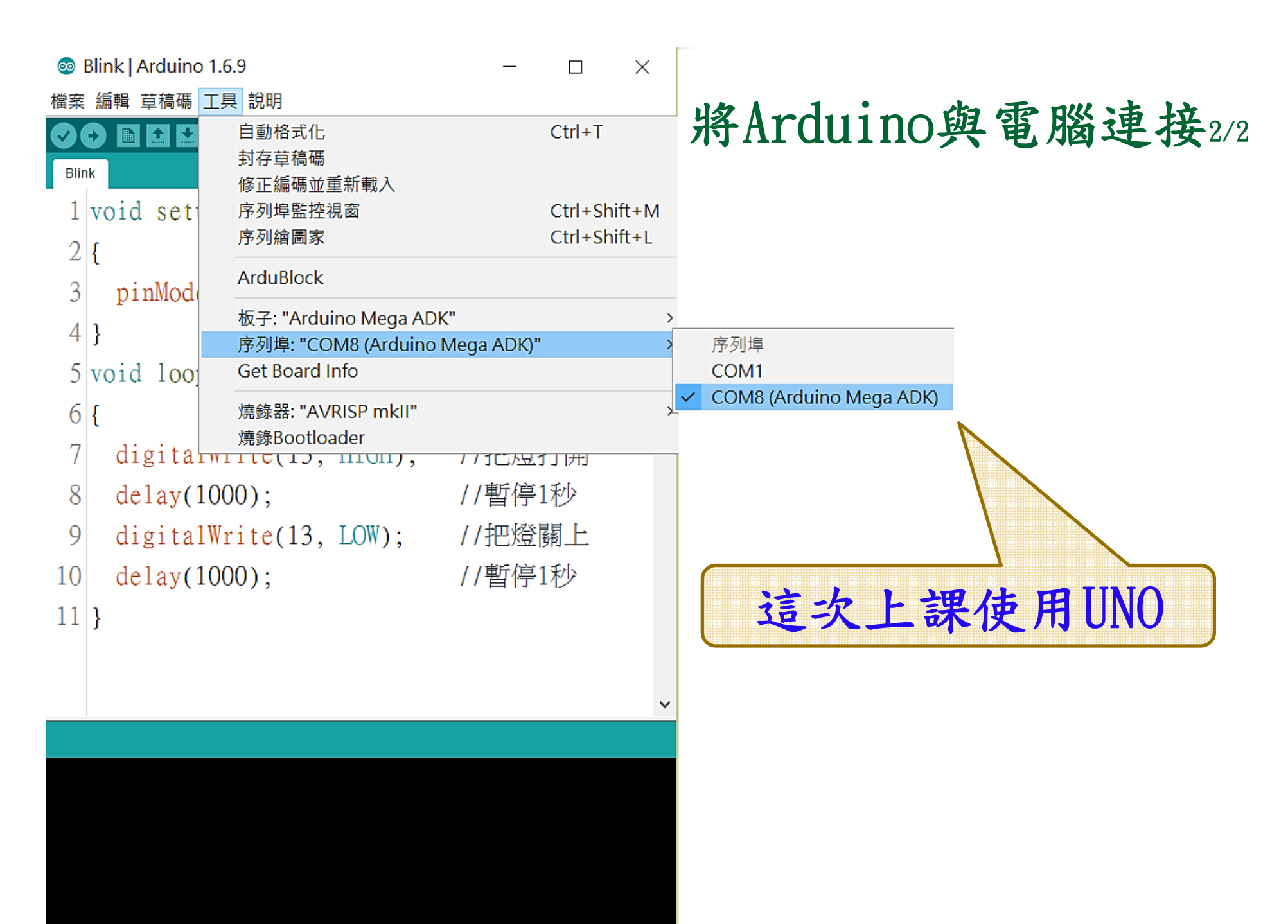

Arduino Mega ADK on COM8

| 💿 E  | Blink   Arduino | o 1.6.9                            | _          |                       | $\times$ |                 |
|------|-----------------|------------------------------------|------------|-----------------------|----------|-----------------|
| 檔案   | 編輯 草稿碼          | 工具 說明                              |            |                       | 將        | Arduino與雷腦連接3/3 |
|      |                 | 自動格式化                              |            | Ctrl+T                | 1.1      |                 |
| Blin | k               | 封仔早禍端<br>修正编碼並重新載入                 |            |                       |          |                 |
| 1    | void set        | 序列埠監控視窗                            |            | Ctrl+Shi              | ft+M     |                 |
| 2    | {               | 序列繪圖家                              |            | Ctrl+Shi              | ft+L     |                 |
| 3    | pinMod          | ArduBlock                          |            |                       |          |                 |
| 4    | 3               | 板子: "Arduino Mega AD               | K"         |                       | >        |                 |
| 5    | J<br>           | 序列埠: "COM8 (Arduino                | Mega ADK)" | 1                     | >        |                 |
| C    | vo10 100        |                                    |            |                       |          |                 |
| 6    | {               | 燒錄器: "AVRISP mkll"<br>燒錄Bootloadar |            |                       | >        |                 |
| 7    | digita          |                                    |            | J J I <del>JI</del> J | -        |                 |
| 8    | delay(          | 1000);                             | //暫停       | 1秒                    |          |                 |
| 9    | digita          | lWrite(13, LOW);                   | //把燈       | 關上                    |          | 检查控制板資訊         |
| 10   | delay(          | 1000);                             | //暫停       | 1秒                    |          |                 |
| 11   | }               |                                    |            |                       | ~        |                 |
|      |                 |                                    |            |                       |          |                 |
|      |                 |                                    |            |                       |          |                 |
|      |                 |                                    |            |                       |          | 控制板正確連接         |
|      |                 |                                    |            |                       |          |                 |
|      |                 |                                    |            |                       |          |                 |
|      |                 |                                    |            |                       |          | 8               |
|      |                 |                                    | Arduin     | no Mega ADK o         | n COM8   |                 |

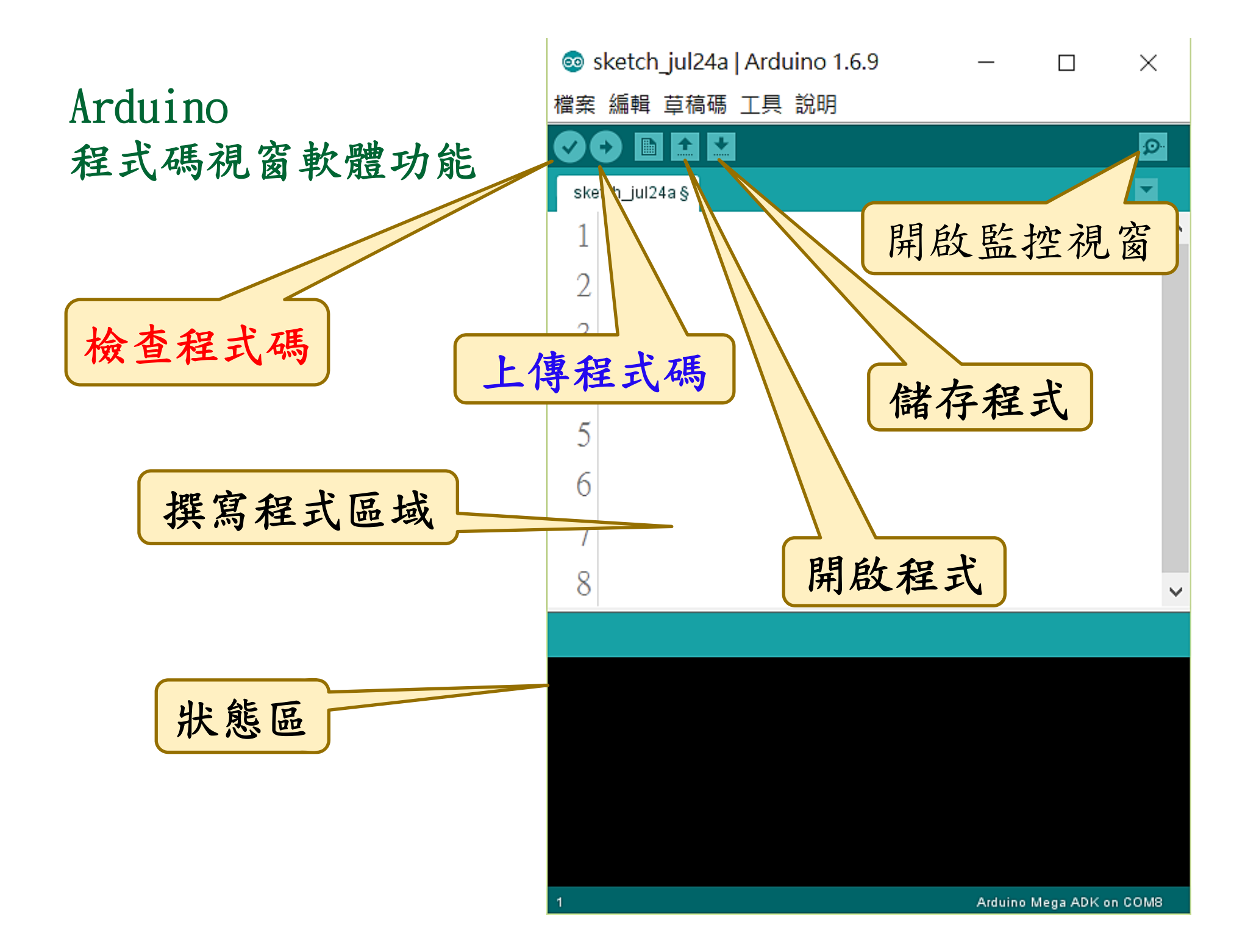

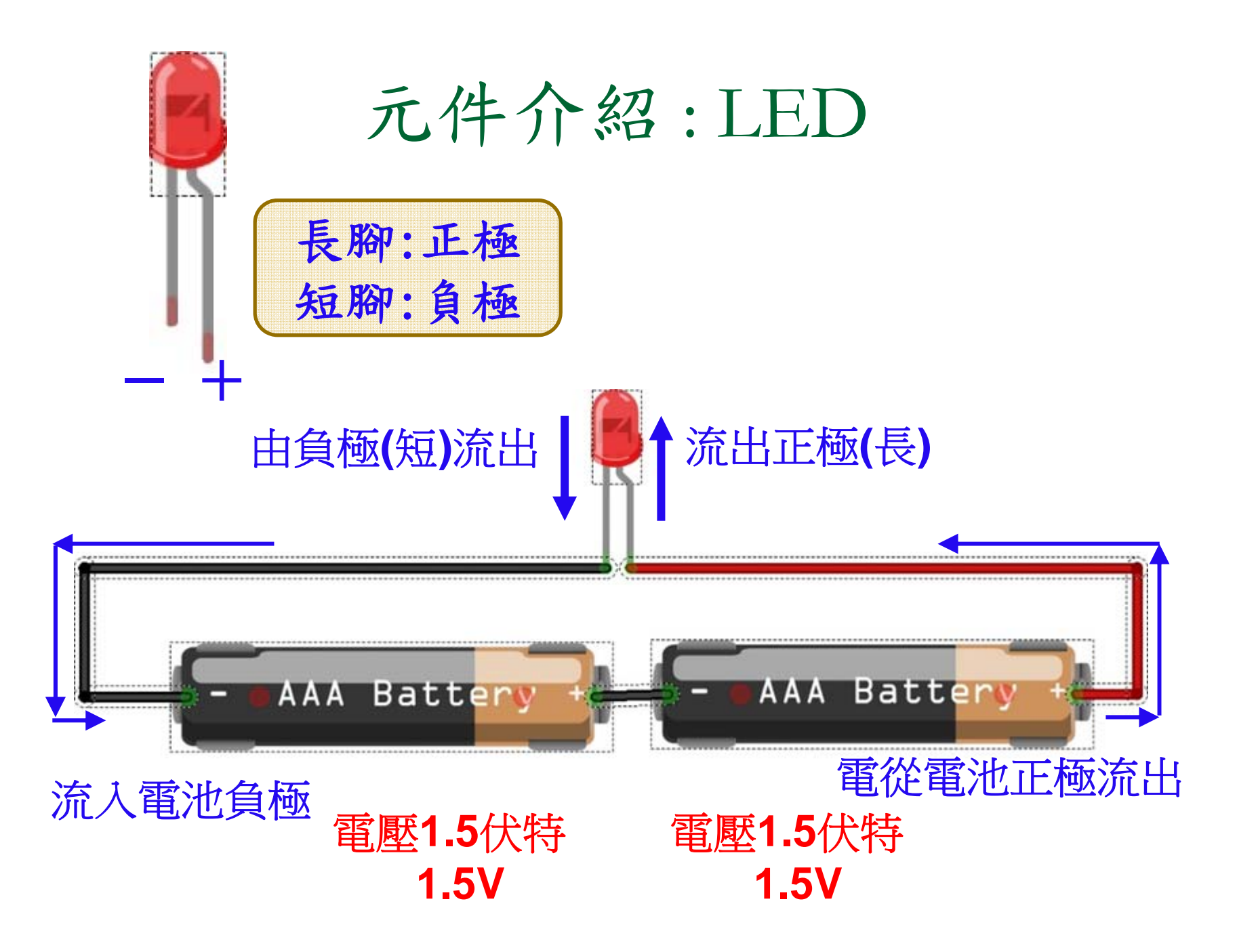

# 使用Arduino的電源讓LED發光

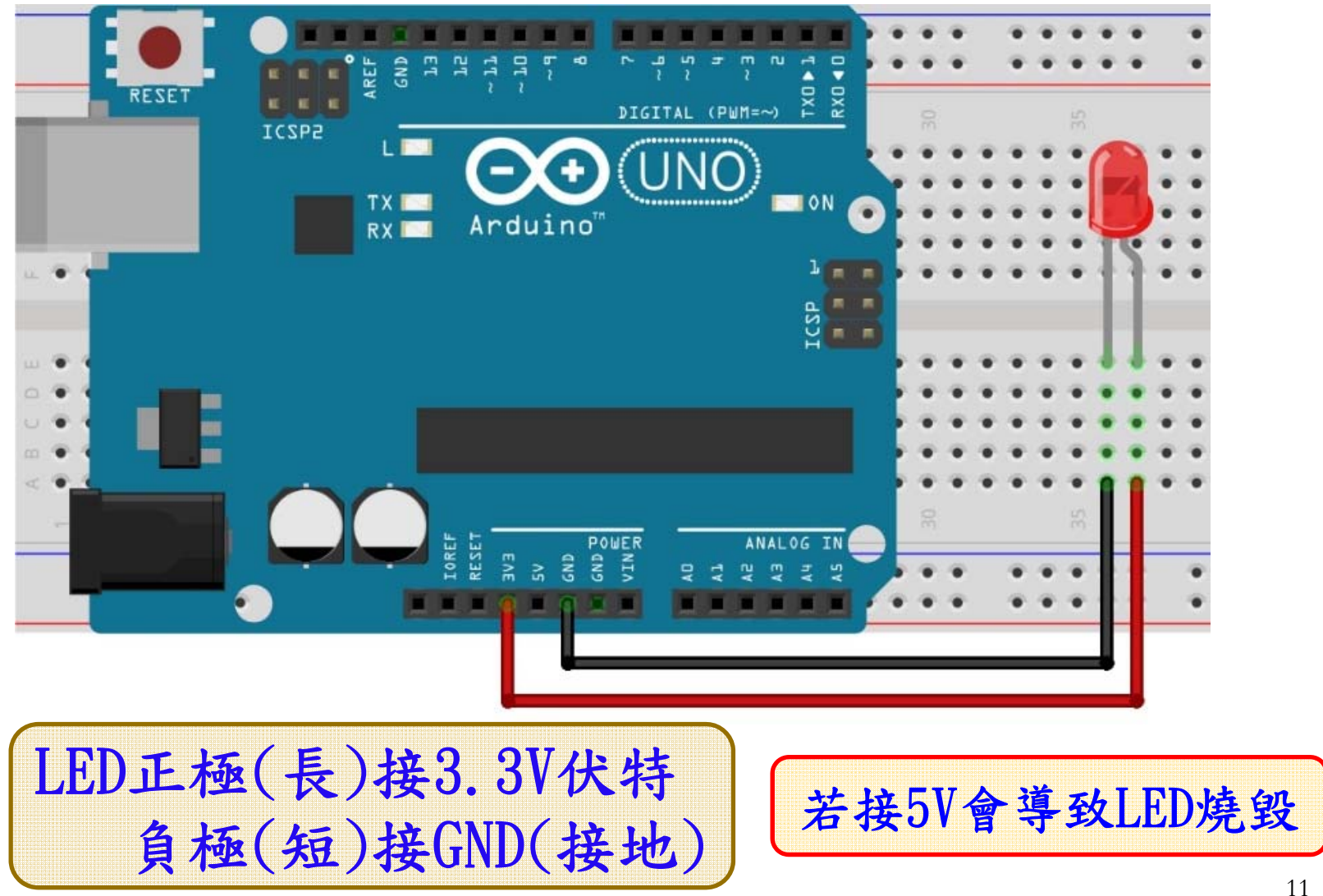

#### 第一個程式:控制LED發光1/3

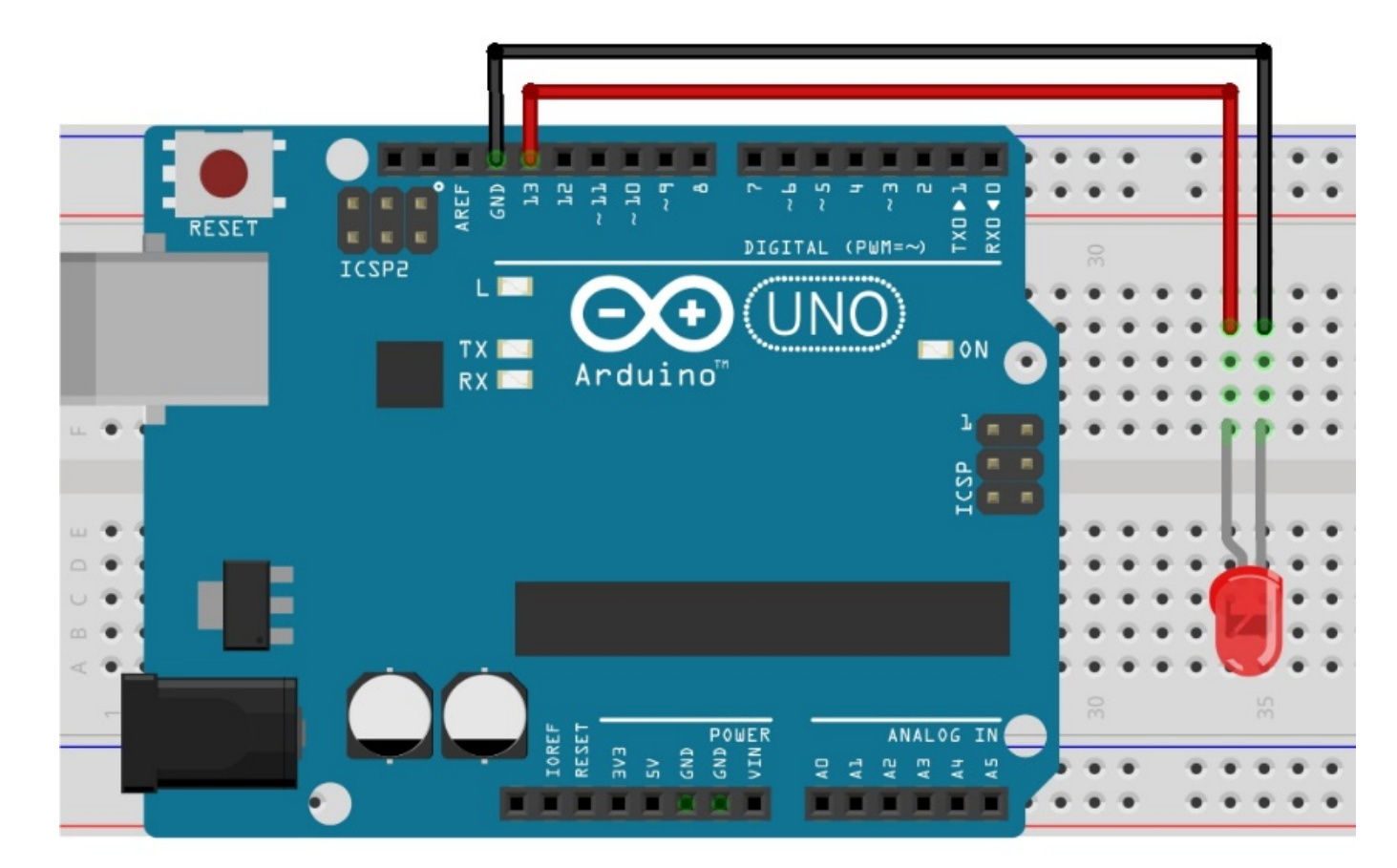

LED正極(長)接在13腳位,負極(短)接GND 問題:如何把開關打開? 開啟Blink上傳

| ◎ Blink   Arduino 1.5.9 一個程式:控制LED發光3/3_                    |              | ×         |
|-------------------------------------------------------------|--------------|-----------|
| 檔案 編輯 草稿碼 工具 說明                                             |              |           |
|                                                             |              | ø         |
| Blink                                                       |              |           |
| 1 void setup()                                              |              | Â         |
| 2 {                                                         |              |           |
| 3 pinMode(13, OUTPUT); 77設定13腳位輸出                           |              |           |
| 4 }                                                         |              |           |
| 5 void loop() 上傳程式碼後LED開始發光                                 |              |           |
| 6 {                                                         |              |           |
| 7 digitalWrite(13, HIGH); //把燈打開                            |              |           |
| 8 delay(1000); //暫停1秒                                       |              |           |
| 9 digitalWrite(13, LOW); //把燈關上                             |              |           |
| 10 delay(1000); //暫停1秒                                      |              |           |
| 11 }                                                        |              | ~         |
| 「「「「」」「」」「」」「」」」「」」」「」」」」「」」」」「」」」」」」」」                     |              |           |
|                                                             |              | ^         |
| 莨稿碼使田了 1 554 bytes (0%) 的程式儲存空間。上限為 253 952 bytes。          |              |           |
| →個端区用了 9 hytes (0%) 的触能記倍體,剩餘 8 183 hytes 绘画描戀數。上限为 8 100 1 | hutee        | 0         |
|                                                             | Uy tes       |           |
| <                                                           |              | <b>``</b> |
| 1 Arduin                                                    | o Mega ADK o | n COM8    |

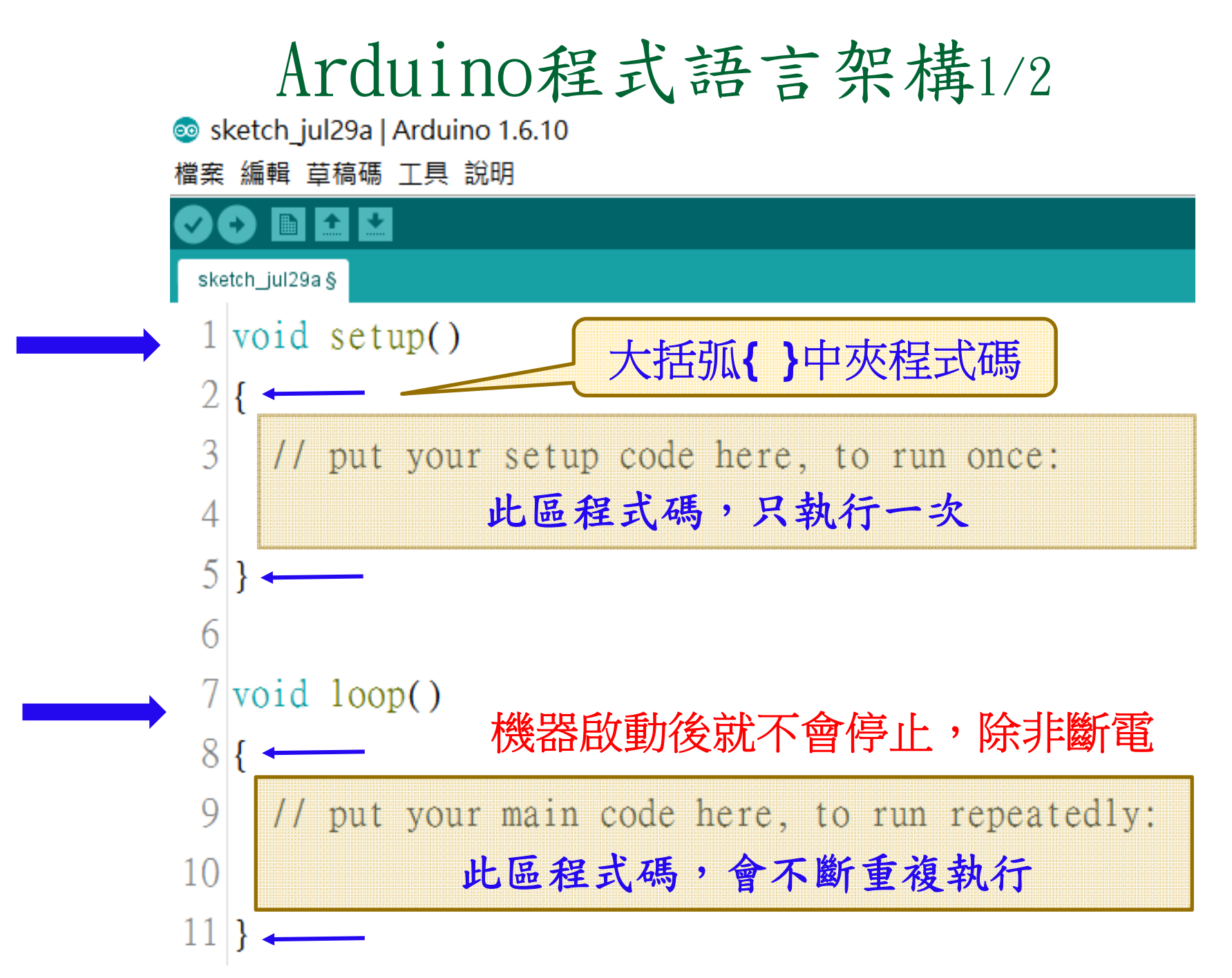

## Arduino程式語言架構2/2

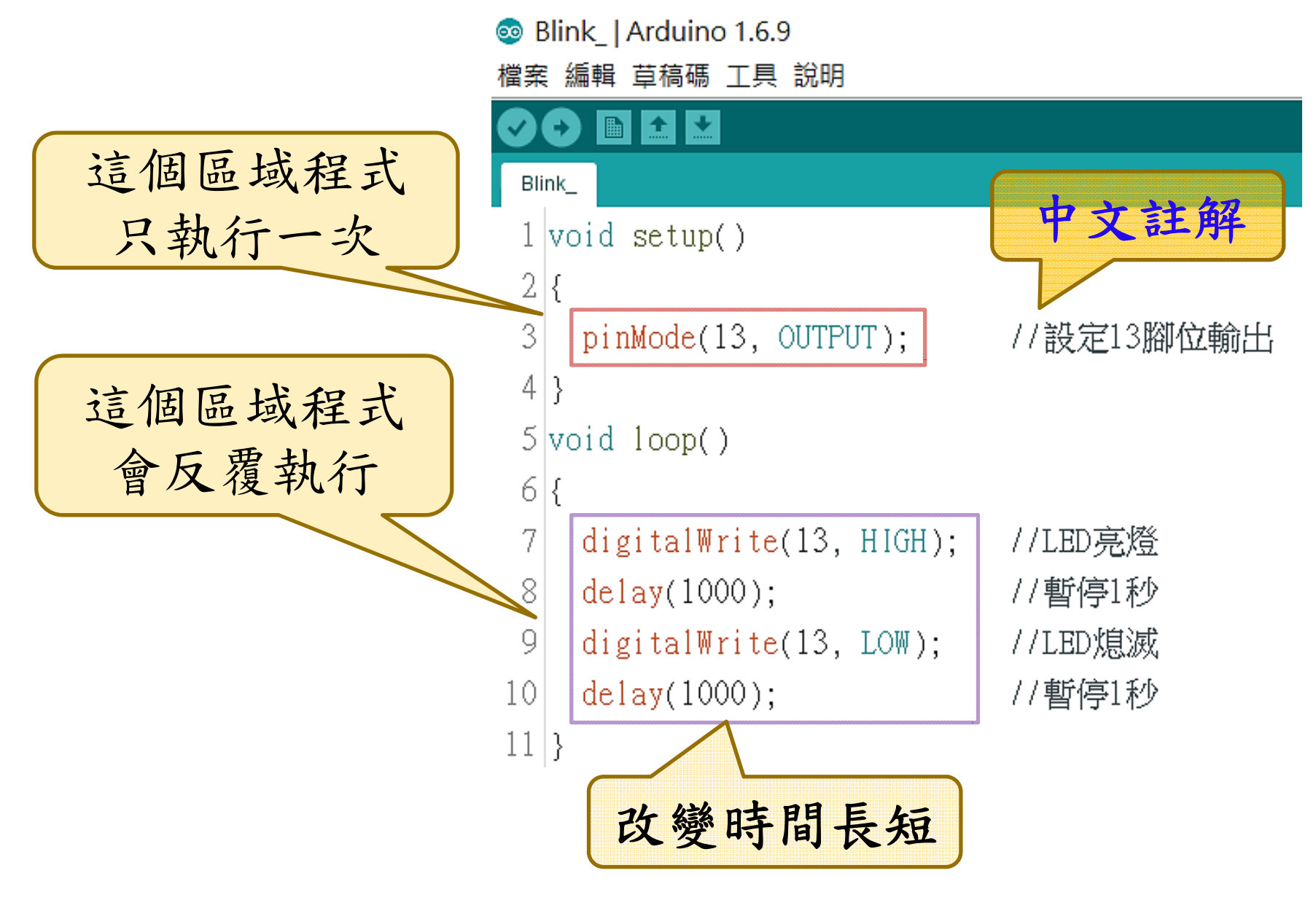

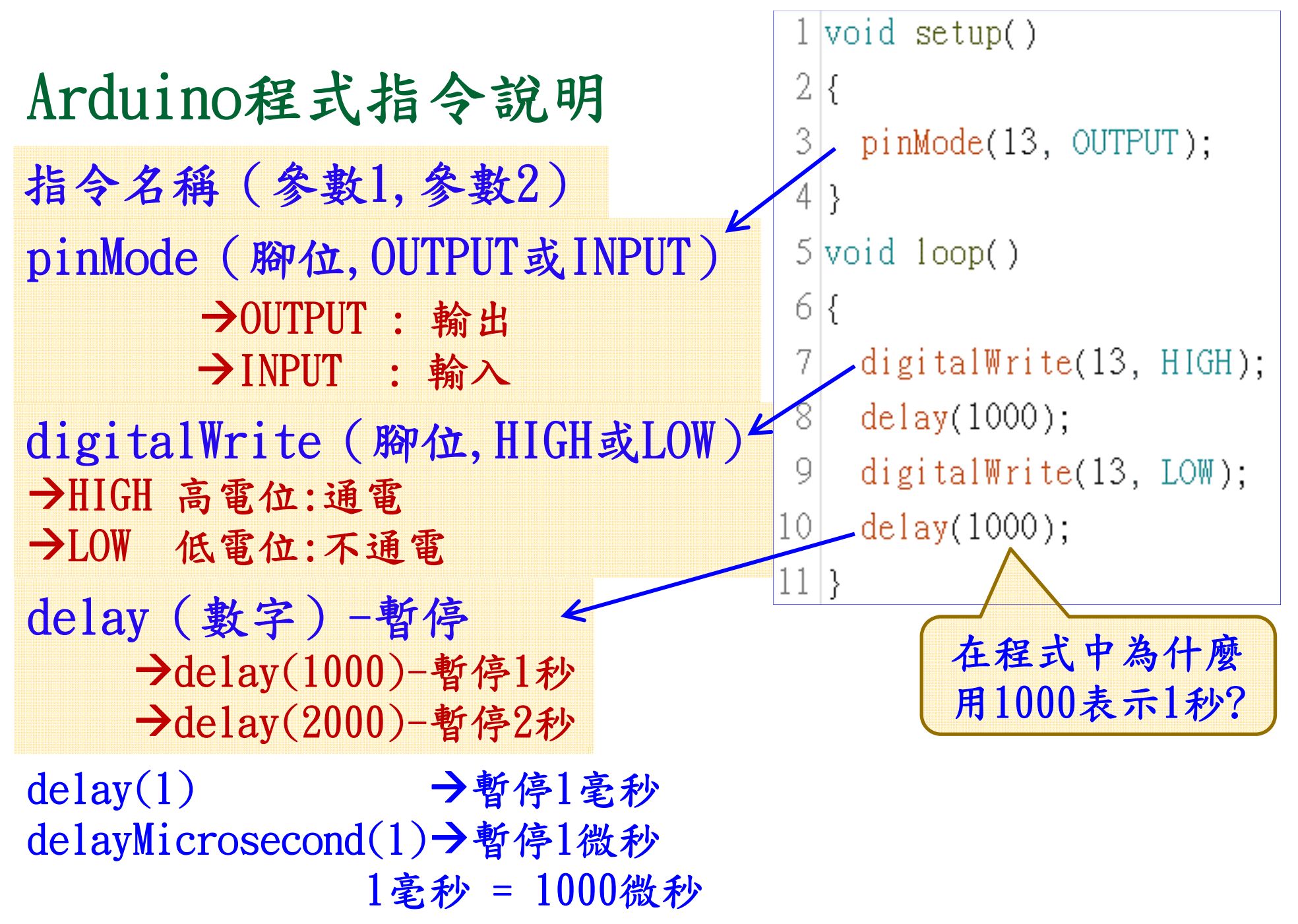

```
Hord server ( primeens, or pros., teres 1000); tighter rect3, 100); teres 1000); tighter rect3, 100); teres 1000); tighter rect3, 100); tighter rect3, 100);
```

# Arduino程式語言常見錯誤

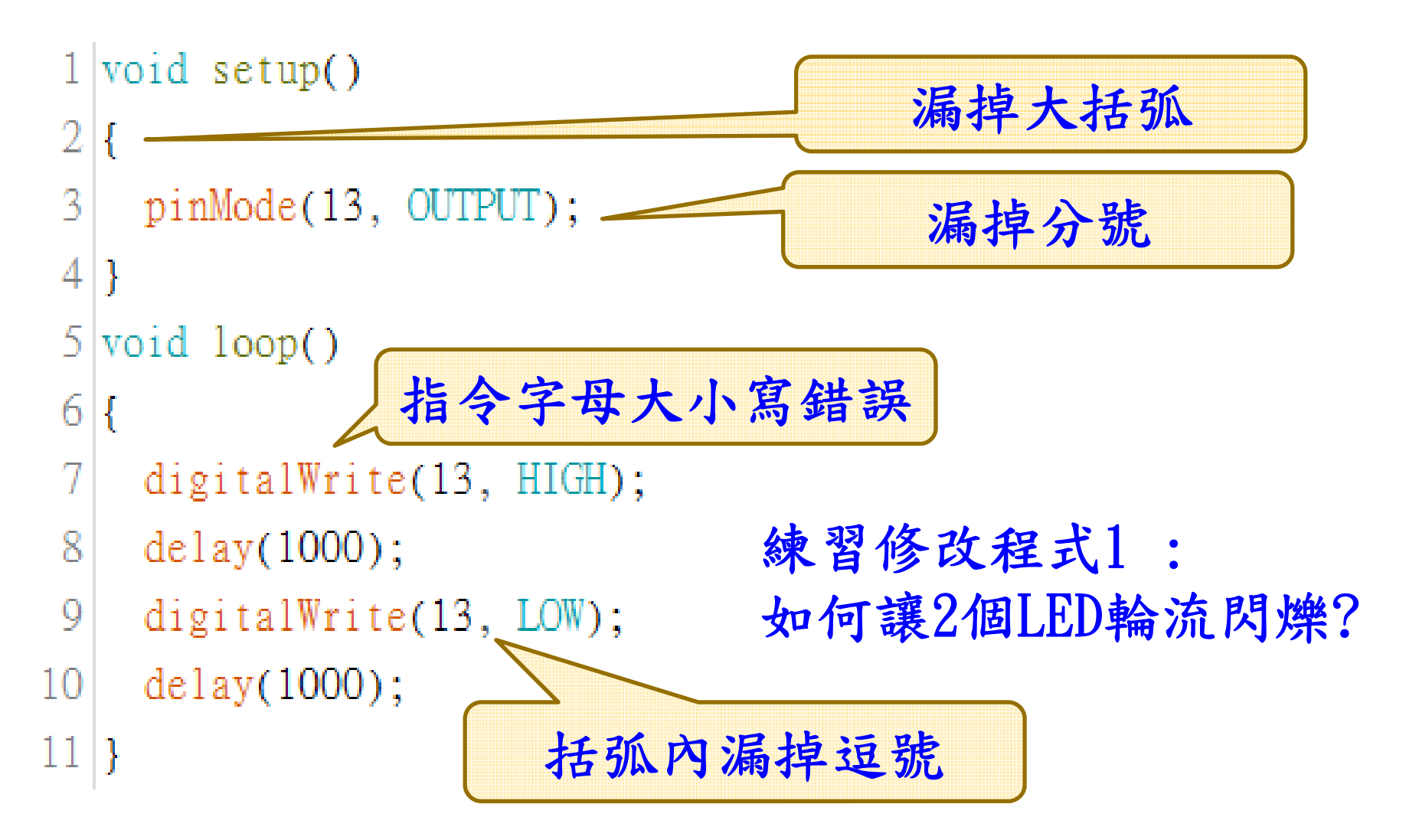